# WordPress – User Sync for Azure AD/B2C/Office 365 using Microsoft Graph APIs

User Sync from **Azure AD Office365** to **WordPress** can be achieved by using our **User Sync for Azure AD Office365** plugin. This plugin uses **Microsoft Graph API** to fetch all the user's profiles from the Active Directory to the WordPress database. Seamless support for advanced sync features like Bi-directional user sync, automatic user creation & deletion, integration with SharePoint, PowerBI, Office365, Microsoft teams, OneDrive, Azure AD Profile Picture Sync and integration. In addition to this we also support 3rd party plugins like woo-commerce, Learndash, BuddyPress, Memberpress, Paid Membership etc.

### Steps to configure User Sync for Azure AD Office365 plugin:

If you have already configured Azure AD application then skip step 1 and goto step 2.

#### 1. Configure the Azure AD App registration

Follow the steps below to configure Azure AD Sync plugin:

- Log in to Azure AD Portal https://portal.azure.com/ as an Administrator.
- You will be represented with the home screen of Azure Active Directory.
- Under the Azure Services section, select **Azure Active Directory.**

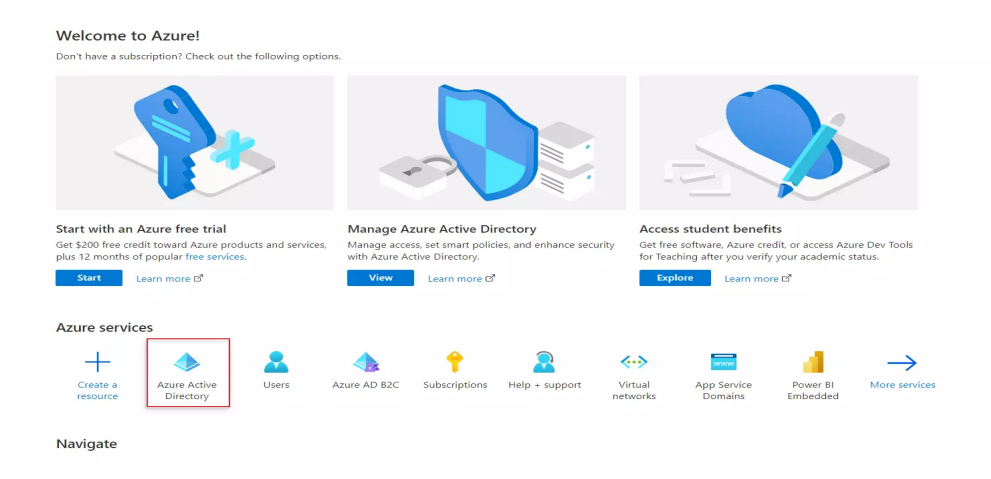

• In the left tab, under the Manage section, select App registrations tab.

| Home >                                     |                                                                |                                                      |                              |  |
|--------------------------------------------|----------------------------------------------------------------|------------------------------------------------------|------------------------------|--|
| Default Directory                          | Overview                                                       |                                                      |                              |  |
| <ul> <li>Azure Active Directory</li> </ul> |                                                                |                                                      |                              |  |
| 4                                          | 🛇 🐵 Switch tenant 📋 Delete tenant 🕂                            | Create a tenant 🛛 What's new 🕴 🐱 Preview             | w features 🛛 🛇 Got feedback? |  |
| Overview                                   |                                                                |                                                      |                              |  |
| Getting started                            |                                                                |                                                      |                              |  |
| Preview features                           | <ul> <li>Azure Active Directory can help you enable</li> </ul> | remote work for your employees and partners. Learn r | nore                         |  |
| Diagnose and solve problems                | D. fault Dimetant                                              |                                                      |                              |  |
| 120200                                     | Default Directory                                              |                                                      |                              |  |
|                                            | ✓ Search your tenant                                           |                                                      |                              |  |
| o Users                                    |                                                                | $\sim$                                               |                              |  |
| Groups                                     | Tenant information                                             | Azure AD Connect                                     |                              |  |
| External Identities                        | Your role                                                      | Status                                               |                              |  |
| Roles and administrators                   | Global administrator More info                                 | Not enabled                                          |                              |  |
| Administrative units                       | License                                                        | Last supe                                            |                              |  |
| Enterprise applications                    | Azure AD Free                                                  | Sync has never run                                   |                              |  |
| Devices                                    | Tenant ID                                                      |                                                      |                              |  |
| App registrations                          |                                                                |                                                      |                              |  |
| Identity Governance                        | Primary domain                                                 |                                                      |                              |  |
| Application provy                          |                                                                |                                                      |                              |  |

• Click on the New Registration option.

| Home > Default Directory                                                        |                                                                                                    |                                                                                    |                                                                                         |            |                        |
|---------------------------------------------------------------------------------|----------------------------------------------------------------------------------------------------|------------------------------------------------------------------------------------|-----------------------------------------------------------------------------------------|------------|------------------------|
| Default Directory                                                               | App registrations 🛷 …                                                                                                    |                                                                                    |                                                                                         |            | ×                      |
| <ul> <li>Overview</li> <li>Getting started</li> <li>Preview features</li> </ul> | <ul> <li>Hew registration</li> <li>Endpoints</li> <li>All applications</li> <li>Owned applications</li> <li>Start typing a name or Application ID to</li> </ul> | Troubleshooting O Refresh<br>Deleted applications (Preview<br>filter these results | Download     Deview features     Cot feedback?       Applications from personal account |            |                        |
| X Diagnose and solve problems Manage                                            | Display name                                                                                                    |                                                                                    | Application (client) ID                                                                 | Created on | Certificates & secrets |
| 🚨 Users                                                                         |                                                                                                    |                                                                                    |                                                                                         |            |                        |
| A Groups                                                                        |                                                                                                    |                                                                                    |                                                                                         |            |                        |
| External Identities                                                             |                                                                                                    |                                                                                    |                                                                                         |            |                        |
| Roles and administrators                                                        |                                                                                                    |                                                                                    |                                                                                         |            |                        |
| Administrative units                                                            |                                                                                                    |                                                                                    |                                                                                         |            |                        |
| Enterprise applications                                                         |                                                                                                    |                                                                                    |                                                                                         |            |                        |
| 📮 Devices                                                                       |                                                                                                    |                                                                                    |                                                                                         |            |                        |
| App registrations                                                               |                                                                                                    |                                                                                    |                                                                                         |            |                        |
| Identity Governance                                                             |                                                                                                    |                                                                                    |                                                                                         |            |                        |
| Application proxy                                                               |                                                                                                    |                                                                                    |                                                                                         |            |                        |
| Licenses                                                                        |                                                                                                    |                                                                                    |                                                                                         |            |                        |

- Assign the Display Name in the name field and choose the account type.
- In the Redirect URI field, provide the URL of your WordPress site and click on Register button.

| Home > Default Directory >                                                                                                    |
|----------------------------------------------------------------------------------------------------|
| Register an application                                                                                                    |
|                                                                                                    |
| * Name                                                                                                    |
| The user-facing display name for this application (this can be changed later).                                                                                                    |
|                                                                                                    |
|                                                                                                    |
| Supported account types                                                                                                    |
| Who can use this application or access this API?                                                                                                    |
| Accounts in this organizational directory only (Default Directory only - Single tenant)                                                                                                    |
| <ul> <li>Accounts in any organizational directory (Any Azure AD directory - Multitenant)</li> </ul>                                                                                                    |
| Accounts in any organizational directory (Any Azure AD directory - Multitenant) and personal Microsoft accounts (e.g. Skype, Xbox)                                                                                         |
| Personal Microsoft accounts only                                                                                                    |
| Help me choose                                                                                                    |
|                                                                                                    |
| Redirect URI (optional)                                                                                                    |
| We'll return the authentication response to this URI after successfully authenticating the user. Providing this now is optional and it can be<br>changed later, but a value is required for most authentication scenarios. |
| Web  v e.g. https://example.com/auth                                                                                                    |
| Register an app you're working on here. Integrate gallery apps and other apps from outside your organization by adding from Enterprise                                                                                     |
| De server d'an en en esta de del com de Desta en Desta en 2                                                                                                    |
| by proceeding, you agree to the microsoft flatform Folicies [5]                                                                                                    |
| Register                                                                                                    |

- After the registration of an application, Azure AD assigns an unique application ID to your application.
- Naviagte to the Overview tab, in the left pane.
- Copy the Application ID and the Directory ID, this will be your Client ID and Tenant ID.

| ,Ω Search (Ctrl+/)                  | « 🔋 Delete 🕀 Endpoints    |                                                |
|-------------------------------------|---------------------------|------------------------------------------------|
| R Overview                          | Display name :            | Supported account types : My organization only |
| Quickstart                          | Application (client) ID : | Redirect URIs : 1 web, 0 public client         |
| Manage                              | Directory (tenant) ID :   | Application ID URI : Add an Application ID URI |
| E Branding                          | Object ID :               | Managed application in : TestOAuth             |
| Authentication                      |                           |                                                |
| 📍 Certificates & secr               | ets                       |                                                |
| III Token configuratio              | on (preview)              |                                                |
| <ul> <li>API permissions</li> </ul> |                           |                                                |
| 🙆 Expose an API                     |                           |                                                |

- From the left navigation pane, navigate to the Certificates & secrets tab.
- Click on New client secret. Enter the description and expiration time and click on the ADD option.

|                                                 | Add a client secret                          |                                           |                                 |
|-------------------------------------------------|----------------------------------------------|-------------------------------------------|---------------------------------|
| <ul><li>Øverview</li><li>Ø Quickstart</li></ul> | Description<br>Secret Key                    |                                           |                                 |
| Manage                                          | Expires                                      |                                           |                                 |
| Branding                                        | <ul> <li>In 1 year</li> </ul>                |                                           |                                 |
| Authentication                                  | In 2 years                                   |                                           |                                 |
| 📍 Certificates & secrets                        | () Never                                     |                                           |                                 |
| Token configuration (preview)                   |                                              |                                           |                                 |
| -> API permissions                              | Add Cancel                                   |                                           |                                 |
| Expose an API                                   | A secret string that the application uses to | o prove its identity when requesting a to | ken. Also can be referred to as |
| R Owners                                        | + New client secret                          |                                           |                                 |
| Roles and administrators (Previ                 | Description                                  | Expires                                   | Value                           |
| Manifest                                        |                                              |                                           |                                 |
| Support + Troubleshooting                       | No client secrets have been created for th   | is application.                           |                                 |
| Troubleshooting                                 |                                              |                                           |                                 |
| New support request                             |                                              |                                           |                                 |

• Copy the value of Secret Key. This will be your Client Secret Key.

| Client secrets                                         |                              |                                                        |   |
|--------------------------------------------------------|------------------------------|--------------------------------------------------------|---|
| A secret string that the application uses to prove its | identity when requesting a t | oken. Also can be referred to as application password. |   |
| + New client secret                                    |                              |                                                        |   |
| Description                                            | Expires                      | Value                                                  |   |
| Secret Key                                             | 12/30/2020                   | MARK Statements                                        | 0 |

C Add API Permissions to your Azure AD Application:

• Go to API Permissions from the left navigation pane and click on Add a permission option.

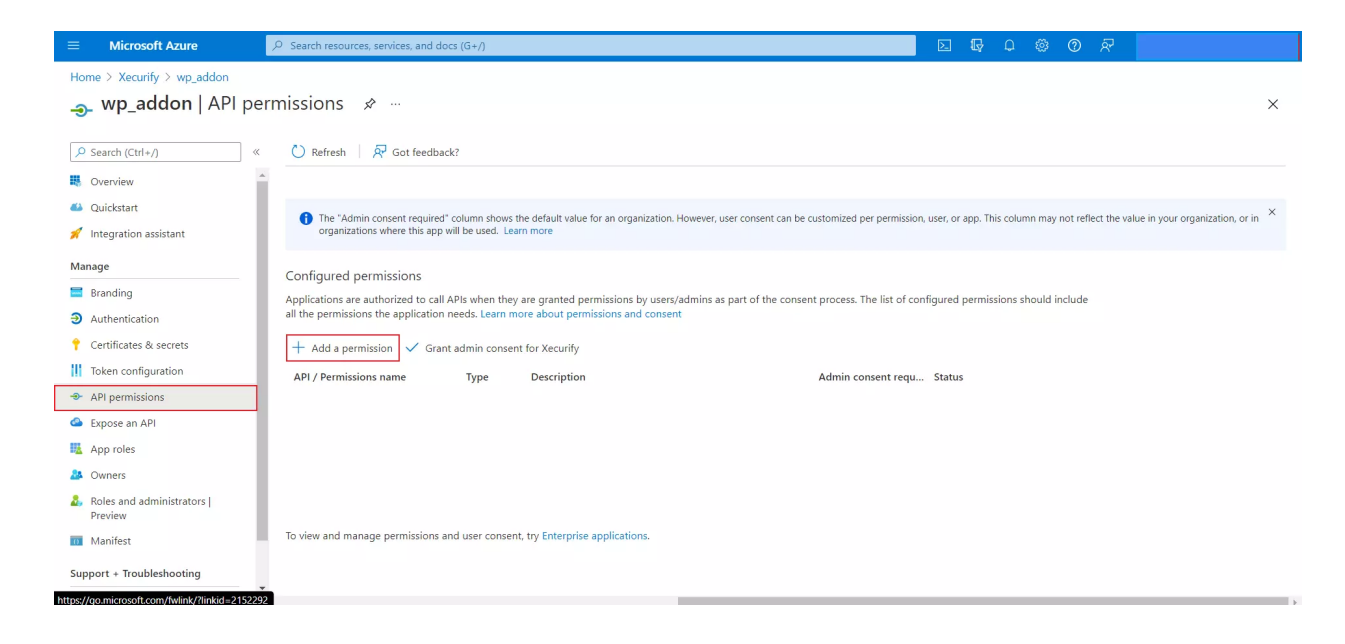

- Select Microsoft Graph under the Microsoft APIs tab.
- select Application Permissions and search for the User.

# **Request API permissions**

| user                     | ×                      |
|--------------------------|------------------------|
| Permission               | Admin consent required |
| IdentityRiskyUser        |                        |
| IdentityUserFlow         |                        |
| TeamsAppInstallation     |                        |
| TeamsTab                 |                        |
| UserAuthenticationMethod |                        |
| UserNotification         |                        |
| UserShiftPreferences     |                        |
| User                     |                        |
|                          |                        |

• Under User select User.Read.All permission and click on the Add Permissions button.

## **Request API permissions**

| ( Al | AP | ls |
|------|----|----|

Add permissions

Discard

| > U           | serAuthenticationMethod                                         |     | • |
|---------------|-----------------------------------------------------------------|-----|---|
| > u           | serNotification                                                 |     |   |
| <b>&gt;</b> U | serShiftPreferences                                             |     |   |
| VU            | ser (1)                                                         |     |   |
|               | User.Export.All ①<br>Export user's data                         | Yes | ł |
|               | User.Invite.All ①<br>Invite guest users to the organization     | Yes | l |
|               | User.ManageIdentities.All ①<br>Manage all users' identities     | Yes | l |
|               | User.Read.All ①<br>Read all users' full profiles                | Yes | l |
|               | User.ReadWrite.All ①<br>Read and write all users' full profiles | Yes | * |
|               |                                                                 |     |   |

• Click on Grant admin consent for Default Directory and click on Yes on grant admin consent confirmation.

| Home > Xecurify > wp_addon                                                   |                                                                                                    |
|------------------------------------------------------------------------------|----------------------------------------------------------------------------------------------------|
| <sub></sub>                                                                  | rmissions 🖈 … 🛛 🗙                                                                                                    |
| Search (Ctrl+/)     «      Overview     Quickstart     Integration assistant | Refresh Refresh Refresh Refresh     Got feedback?  Grant admin consent confirmation. Do you want to grant consent for the requested permissions for all accounts in Xecurify? This will update any existing admin consent records this application already has to match what is listed below.     Yes No                                                                                                    |
| Branding     Authentication     Certificates & secrets                       | Configure the ministions Applications are authorized to call APIs when they are granted permissions by users/admins as part of the consent process. The list of configured permissions should include all the permissions the application needs. Learn more about permissions and consent the data are supplicated to the consent of the consent process. The list of configured permissions should include the data are supplicated to the consent of the consent process. The list of configured permissions and consent the data are supplicated to the consent of the consent process. The list of configured permissions are consent the consent permission and consent the consent permission and consent process. The list of configured permission are consent permission and consent permission are consent permission. |
| Token configuration                                                          | Add a permission arme Type Description Admin consent requ Status                                                                                                    |
| API permissions                                                              |                                                                                                    |
| Expose an API                                                                |                                                                                                    |
| App roles                                                                    |                                                                                                    |
| A Owners                                                                     |                                                                                                    |
| Roles and administrators  <br>Preview                                        |                                                                                                    |
| 0 Manifest                                                                   | To view and manage permissions and user consent, try Enterprise applications.                                                                                                    |
| Support + Troubleshooting                                                    |                                                                                                    |

You have successfully configured Azure AD app to achieve User Sync into your WordPress Site.

## 2. Configure User Sync for Azure AD Office365 plugin

- Navigate to the User Sync for Azure AD/Office365 plugin.
- Under the **Manage Application** tab, paste the information from the Azure AD App.

| Application ID | Paste the <b>Application ID</b> from Azure AD App.    |
|----------------|-------------------------------------------------------|
| Client Secrets | Paste the <b>Client Secret</b> from the Azure AD App. |
| Redirect URI   | Enter the URL of your WordPress site.                 |
| Tenant ID      | Paste the <b>Directory ID</b> from Azure AD App.      |

| + Manage Application                               | 🚨 Profile Mapping                                                                                    | Syncronization                                        | Mail                                                                           |  |  |
|----------------------------------------------------|----------------------------------------------------------------------------------------------------|-------------------------------------------------------|--------------------------------------------------------------------------------|--|--|
| ure Microsoft Gra                                  | ph Application                                                                                       |                                                       |                                                                                |  |  |
| Basic App Configui                                 | ation                                                                                                |                                                       |                                                                                |  |  |
| Configure following settinest the configuration of | ngs to register your Azure AD / Azure B2C Applic<br>your application you will need UserPrincipalName | ation here. You can check your setti<br>e/ID of User. | ngs correctly configured or not using Test Configuration . Please note that to |  |  |
| ease find the button to                            | the step by step guide for setting up the follo                                                      | owing configurations: Click here                      | e to open Guide                                                                |  |  |
| ow do you want to sync<br>ers?                     | AD → WP AD ← WP                                                                                      |                                                       |                                                                                |  |  |
| plication ID *                                     | abfbdcc2-5017-44a7-bf95-720be8ec0481                                                                 |                                                       |                                                                                |  |  |
|                                                    | Note: You can find the Application ID in your A                                                      | Active Directory application's Overvi                 | ew tab.                                                                        |  |  |
| ent Secret *                                       |                                                                                                    |                                                       |                                                                                |  |  |
|                                                    | Note: You can find the Client Secret value in yo                                                     | our Active Directory application's Ce                 | rtificates & Secrets tab.                                                      |  |  |
| direct URI *                                       | https://localhost/wordpress/                                                                         |                                                       |                                                                                |  |  |
|                                                    | Note: This is your WordPress site URL                                                                |                                                       |                                                                                |  |  |
| nant ID *                                          | b69720f2-cf8a-47f9-93ba-3be0f24c1e6b                                                                 |                                                       |                                                                                |  |  |
|                                                    | Note: You can find the Tenant ID in your Active                                                      | e Directory application's Overview ta                 | b.                                                                             |  |  |
| st UPN/ID                                          | Enter UserPrincipalName/Object ID of Use                                                             | er To Test (optional)                                 |                                                                                |  |  |
|                                                    | Note: You can find the User Principle Name /                                                         | Object ID in the user profile in Users                | s tab in your active directory. You can click on Test                          |  |  |

• Click on **Save** button to save the configurations.

### 3. Test Connection

- Enter **UserPrincipleName / ID** of any user of your Azure AD Application and click on the **Save** button.
- Click on the **Test Configuration** to check if correct user attributes are getting for the entered **UserPrincipleName** value.

| + Manage Application                                      | 💄 Profile Mapping                                                                                  | Syncronization                                         | 💌 Mail                                                                          |
|-----------------------------------------------------------|----------------------------------------------------------------------------------------------------|--------------------------------------------------------|---------------------------------------------------------------------------------|
| jure Microsoft Gra                                        | ph Application                                                                                     |                                                        |                                                                                 |
| Basic App Configur                                        | ation                                                                                              |                                                        |                                                                                 |
| Configure following settir<br>test the configuration of y | ngs to register your Azure AD / Azure B2C Appli<br>your application you will need UserPrincipalNam | cation here. You can check your sett<br>ne/ID of User. | ings correctly configured or not using Test Configuration . Please note that to |
| ease find the button to                                   | the step by step guide for setting up the fol                                                      | lowing configurations: Click her                       | re to open Guide                                                                |
| ow do you want to sync<br>sers?                           | AD → WP AD ← WP                                                                                    |                                                        |                                                                                 |
| pplication ID *                                           | Enter Your Application (Client) ID                                                                 |                                                        |                                                                                 |
|                                                           | Note: You can find the Application ID in your                                                      | Active Directory application's Overv                   | iew tab.                                                                        |
| lient Secret *                                            | Enter Your Client Secret                                                                           |                                                        |                                                                                 |
|                                                           | Note: You can find the Client Secret value in y                                                    | your Active Directory application's C                  | ertificates & Secrets tab.                                                      |
| edirect URI *                                             | https://localhost/wordpress                                                                        |                                                        | /                                                                               |
|                                                           | Note: This is your WordPress site URL                                                              |                                                        |                                                                                 |
| enant ID *                                                | Enter Your Directory (Tenant) ID                                                                   |                                                        |                                                                                 |
|                                                           | Note: You can find the Tenant ID in your Activ                                                     | ve Directory application's Overview t                  | ab.                                                                             |
| est UPN/ID                                                | Enter UserPrincipalName/Object ID of Us                                                            | er To Test (optional)                                  | ]                                                                               |
|                                                           | Note: You can find the User Principle Name /                                                       | Object ID in the user profile in User                  | rs tab in your active directory. You can click on Test                          |

• On successful configuration you will be to able to view the attributes recieved from Azure AD.

#### Success

#### **Test Attributes:**

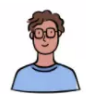

| @odata.context  | https://graph.microsoft.com/beta/\$metadata#users/\$entity |  |  |
|-----------------|------------------------------------------------------------|--|--|
| id              | 5b6027d5-77fa-427d-b22c-99ea795e38ec                       |  |  |
| accountEnabled  | 1                                                          |  |  |
| createdDateTime | 2021-11-22T08:09:35Z                                       |  |  |
| companyName     | miniOrange                                                 |  |  |
| department      | IAM                                                        |  |  |
| displayName     |                                                            |  |  |
| givenName       |                                                            |  |  |

#### 4. Sync User to WordPress Database

• Navigate to the WordPress User Sync tab.

C Sync an individual user

- Enter UserPrincipleName / ID of any user of your Azure AD application.
- Click on the **Sync** button to sync your Azure AD user to your WordPress site Database.

|                                         | Profile Mapping                            | Syncronization                        | Mail                 |
|-----------------------------------------|--------------------------------------------|---------------------------------------|----------------------|
| Sync From Azure To Wor                  | dPress Settings                            |                                       |                      |
| eature is useful to sync the users from | n your Active Directory to WordPress Da    | tabase using manual provisioning or a | utomatic provisionir |
|                                         |                                            |                                       |                      |
| . Manual provisioning                   |                                            |                                       |                      |
| It provides the feature to sync an ir   | ndividual user and to sync all the users a | t once.                               |                      |
| Sync an individual user                 |                                            |                                       |                      |
| Enter UserPrincipalName/ID of U         | Jser To Sync                               | Sync                                  |                      |
| Note: You can find the User Principle   | • Name / Object ID of user in the user p   | rofile in                             |                      |
| Jsers tab in your active directory.     |                                            |                                       |                      |
| Svnc All Users                          |                                            |                                       |                      |
| Note: This will sync all users from you | ur active directory to WordPress.          |                                       |                      |
| Sync All Users                          |                                            |                                       |                      |
|                                         |                                            |                                       |                      |
|                                         |                                            |                                       |                      |
|                                         |                                            |                                       |                      |
|                                         | railable in Premium Plugin]                |                                       |                      |

# C Sync all users

• Click on the **Sync All Users** button to sync your all Azure AD users to your WordPress site Database.

| + Manage Application                                                                                                   | 🙎 Profile Mapping                          | Syncronization                         | 💌 Mail              |
|----------------------------------------------------------------------------------------------------|--------------------------------------------|----------------------------------------|---------------------|
| s Sync From Azure To Wo                                                                                                | rdPress Settings                           |                                        |                     |
| feature is useful to sync the users fro                                                                                | m your Active Directory to WordPress Da    | atabase using manual provisioning or a | automatic provisior |
|                                                                                                    |                                            |                                        |                     |
|                                                                                                    |                                            |                                        |                     |
| 1. Manual provisioning                                                                                                 |                                            |                                        |                     |
| 1. Manual provisioning<br>  It provides the feature to sync an i                                                       | ndividual user and to sync all the users a | t once.                                |                     |
| <ol> <li>Manual provisioning</li> <li>It provides the feature to sync an i</li> <li>Sync an individual user</li> </ol> | ndividual user and to sync all the users a | t once.                                |                     |

| Sync All Users<br>Note: This will sync all users from your active directory to WordPress.<br>Sync All Users |                            |
|----------------------------------------------------------------------------------------------------|----------------------------|
| 2. Automatic provisioning [Available in Premium Plugin]                                                     | te the users automatically |

Azure AD / B2C to WordPress user sync can be scheduled at a specific time interval. This will create / update the users automatically after the time spcified in the Enable Automatic User Creation field. Number of users synced per request can be configured here in Limit Provising Rate input field.

- The user will be created in the WordPress. If the user already exists then it will get updated.
- Now to view the user attributes which you have sync from Azure AD to WordPress. Navigate to the Users tab in the plugins section.

| <ul> <li>Bashboard</li> <li>         ✓ Posts     </li> <li>         Media     </li> </ul> | Users       Add New       Search results for: testuser@moxecurify.onmicrosoft.com         All (54)       Administrator (1)       Subscriber (53)       Pending (0)         Bulk actions         Apply       Change role to                                                                                                    |                                          | te                                      | Screen Options stuser@moxecurify.or | Help   Help   Search Users  1 item |
|-------------------------------------------------------------------------------------------|----------------------------------------------------------------------------------------------------|------------------------------------------|-----------------------------------------|-------------------------------------|------------------------------------|
| Pages                                                                                     | Username                                                                                                    | Name                                     | Email                                   | Role                                | Posts                              |
| <ul> <li>Comments</li> <li>Activity</li> </ul>                                            | C R 10600b75-dabe-40db-952b-ba1f622dfd16                                                                                                    | 10600b75-dabe-40db-952b-<br>ba1f622dfd16 | testuser@moxecurify.onmicros<br>oft.com | Subscriber                          | 0                                  |
| 💟 Emails                                                                                  | Username                                                                                                    | Name                                     | Email                                   | Role                                | Posts                              |
| <ul> <li>Appearance</li> <li>Plugins (3)</li> <li>Users</li> </ul>                        | Bulk actions <ul> <li>Apply</li> <li>Change role to</li> <li>Change</li> </ul> Change <ul> <li>Change</li> </ul> <ul> <li>Change</li> </ul> <ul> <li>Change</li> <li>Change</li> </ul> <ul> <li>Change</li> <li>Change</li> </ul> <ul> <li>Change</li> </ul> <ul> <li>Change</li> <li>Change</li> <li>Change</li> <li>Change</li> </ul> <ul> <li>Change</li> <li>Change</li> <li>Change</li> <li>Change</li> </ul> |                                          |                                         |                                     | 1 item                             |
| All Users<br>Add New<br>Profile<br>Manage Signups<br>Profile Fields                       |                                                                                                    |                                          |                                         |                                     |                                    |

You have successfully configured User Sync for Azure AD Office365.